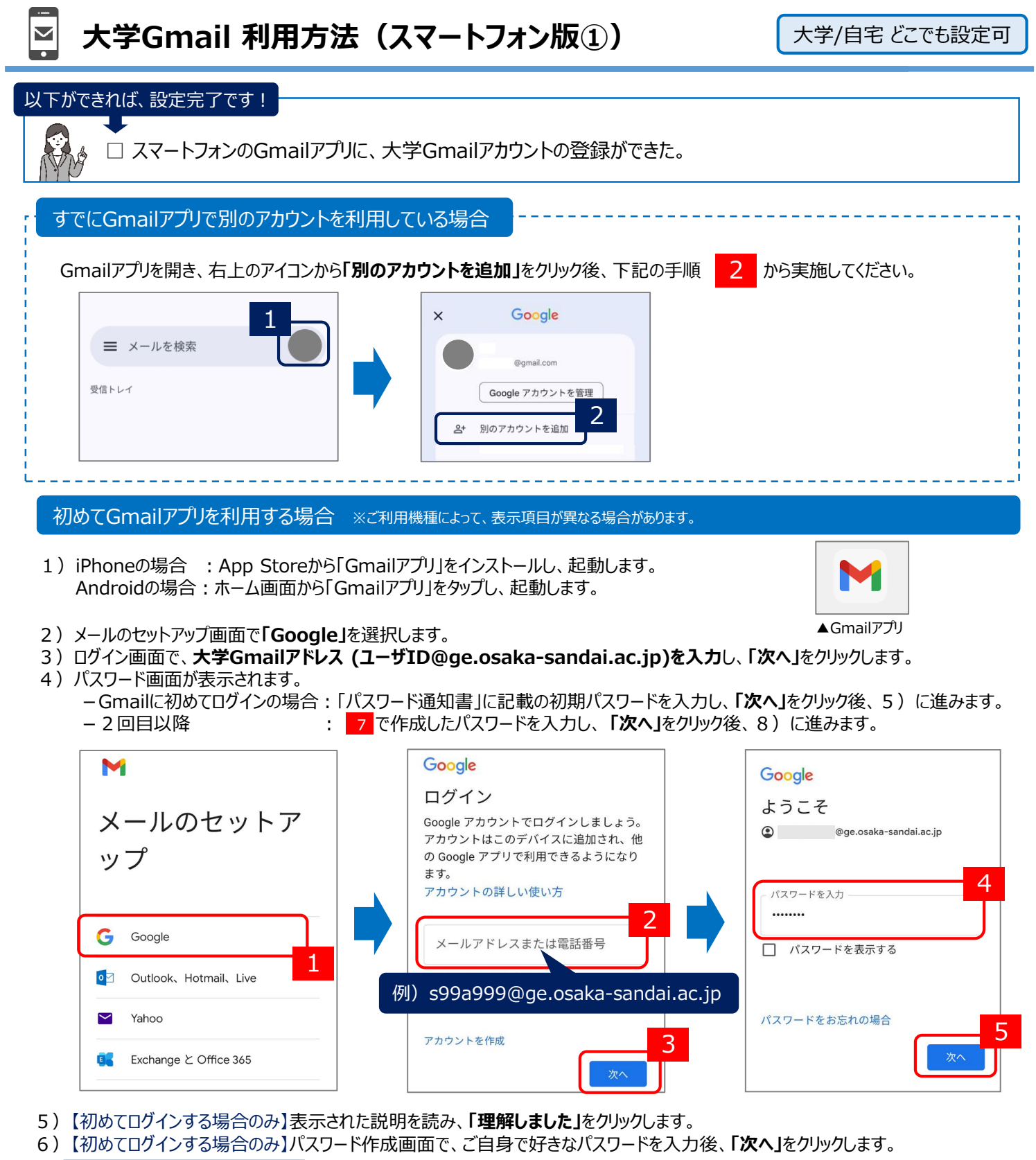

| ようこそ<br>© @ge.osaka-sandai.ac.jp                                                                                                    | Gmailに初めてログインする場合のみ                                                                                                    | Gmailに初めてログインする場合のみ                                                                                         |                                                                                                    |
|----------------------------------------------------------------------------------------------------|----------------------------------------------------------------------------------------------------|----------------------------------------------------------------------------------------------------|----------------------------------------------------------------------------------------------------|
| 新しいアカウントへようこそ<br>新しい Google Workspace for Education アカ<br>ウント ( @ge.osaka-sandai.ac.jp)<br>へようこそ。<br>このアカウントは、学校によって管理されて<br>いるアカウントです。これは以下のことを意<br>味します。<br>・ - ヘマカウントの体理時には、一般なく深れ<br>ます<br>・学校は、ユーザーのプライバシー設定を<br>「理解しました<br>」<br>ローザー協会のフードの作成<br> | ようこそ<br>新しいアカウントへようこそ<br>新しい Google Workspace for Education アカ<br>ウント (@ge.osaka-sandai.ac.jp)<br>へようこそ。<br>このアカウントは、学校によって管理されて<br>いるアカウントです。これは以下のことを意<br>味します。<br>・ ニーのマカウントの使用時は、単校がが感知<br>ます<br>・ 学校は、ユーザーのプライバシー設定を | ようこそ<br>② @ge.osaka-sandai.ac.jp<br>安全なパスワードの作成<br>他のウェブサイトで使用していない安全なパ<br>スワードを新たに作成してください<br>パスワードの作成<br> | Image: Sector Sector Sect |

- 7)利用規約画面では、「同意する」をタップします。
- 8) Gmailが開き、設定は完了です。

 $\sim$ 

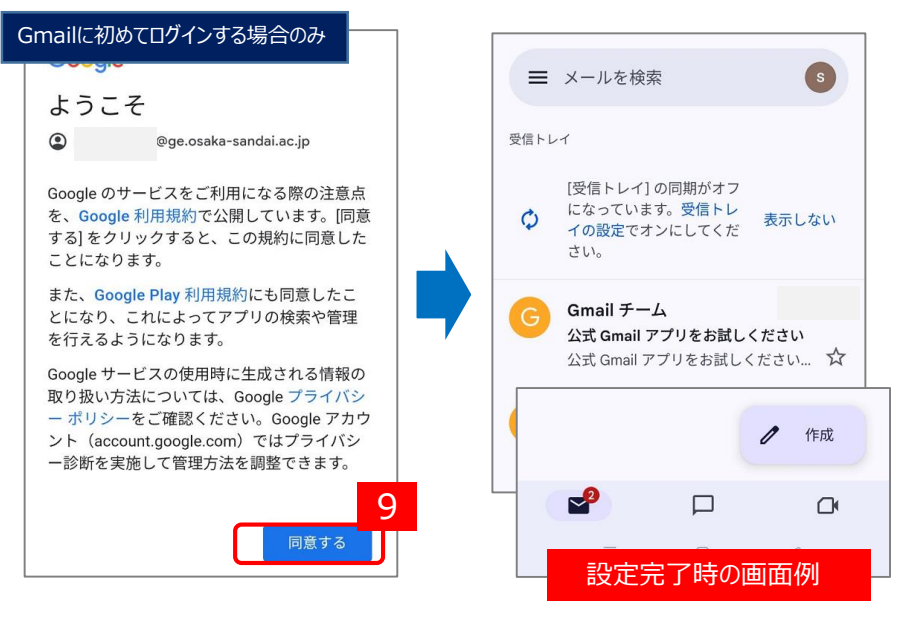

## スマート機能の設定について

初回のみ、Googleの便利機能の選択画面が表示されます。ご自身で希望する方を選択してください。 ご自身での判断が難しい場合は、「スマート機能を無効にする」、「他のGoogleサービスをパーソナライズしない」を選択してください。

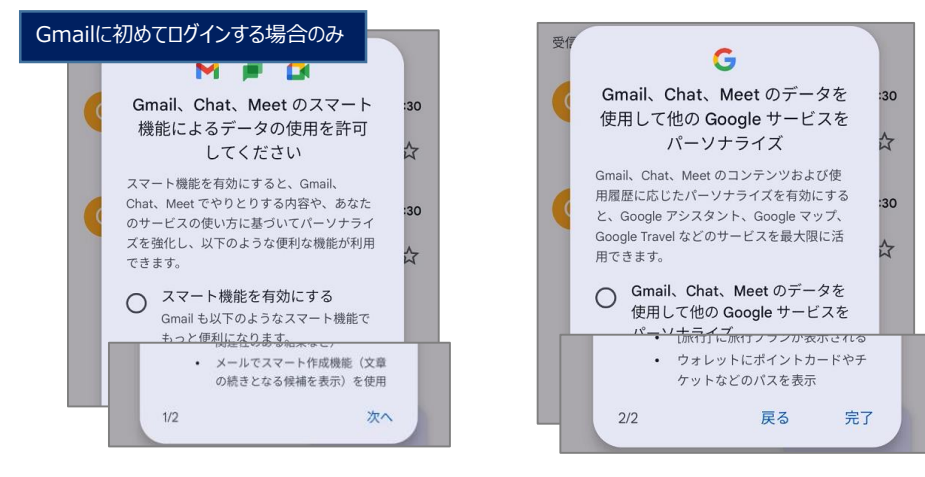

## 個人用Gmailからの切り替え方法

- 1) Gmailアプリを開き右上のアイコンをタップします。
- 2)大学Gmailアドレスをタップします。
- 3)大学Gmail画面が表示されます。
- ※大学Gmailから個人用Gmailに切り替える場合も、同じ方法で切り替えることができます。

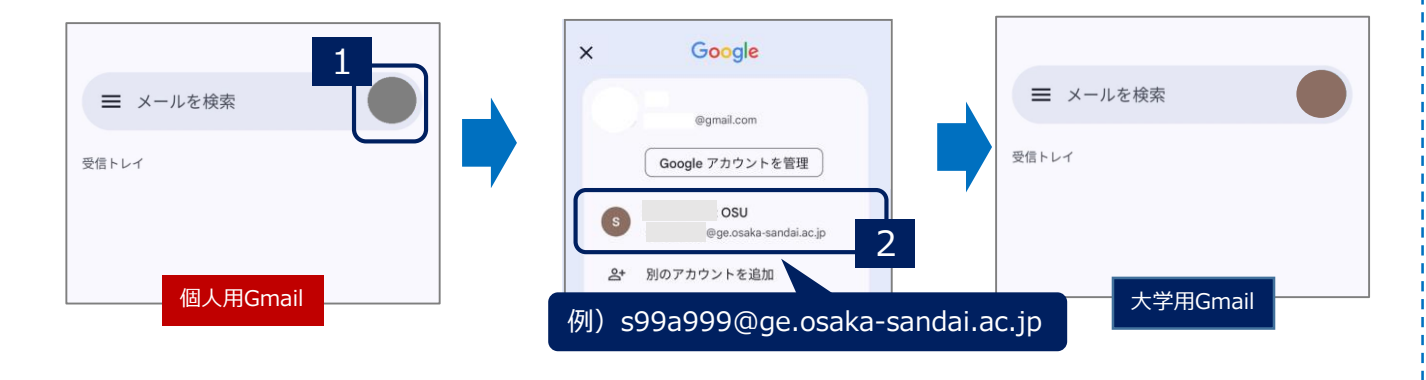